## AB-1756 系列 PLC 组态森特奈 Ethernet/IP 协议

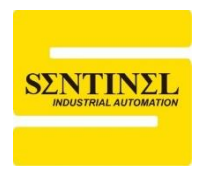

# 10-LINK 主站模块使用教程

1、设定森特奈 Ethernet/IP 协议 IO-LINK 主站模块的 IP 地址。

可以通过第三方设置软件进行 IP 地址设置,本例中使用 AB 的"Bootp-DHCP Tool"软件, 设置之前,先将模块 IP 地址设置拨码拨到"0XFF",即 DHCP 模式,上电一直等待分配 IP。 打开该软件,选择本机相应网卡,点击"OK"

| Select Network Interface                  | ×             |
|-------------------------------------------|---------------|
| Please select a network interface:        |               |
| Description                               | IP Address    |
| Realtek PCIe GbE Family Controller        | 192.168.0.15  |
| Bluetooth Device (Personal Area Network)  | Unknown       |
| I AP-Windows Adapter V9                   | Unknown       |
| Intel(R) Dual Band Wireless-AC 8265       | 192.168.1.253 |
| Microsoft Wi-Fi Direct Virtual Adapter #4 | Unknown       |
| The osoft with Direct virtual Adapter #4  | OIIKIIOWII    |
|                                           |               |
|                                           |               |
|                                           |               |
| ОК                                        |               |

2、双击扫描出的模块,输入要设置的 IP 地址(IP 地址与本机 IP 地址要在同一网段),点击 "OK"。设置完毕后,可以将模块 IP 地址设置拨码拨到"0X00",即按照上次的 DHCP 分配的 IP 地址运行。

| BootP DHCP EtherNet/IP Commissioning                   | Tool              |          | — |               |
|--------------------------------------------------------|-------------------|----------|---|---------------|
| File Tools Help                                        |                   |          |   |               |
| Add Relation                                           | Discovery History |          |   | Clear History |
| Ethernet Address (MAC) Type (hr:min:sec)               | # IP Address      | Hostname |   |               |
| 02:98:89:44:55:89 DHCP 11:22:08                        | 4                 |          |   |               |
|                                                        |                   |          |   |               |
|                                                        |                   |          |   |               |
|                                                        |                   |          |   |               |
|                                                        |                   |          |   |               |
|                                                        |                   |          |   |               |
| 1                                                      | Entered Relations |          |   |               |
|                                                        | Entered Relations |          |   |               |
| Ethernet Address (MAC) Type IP Address                 | Hostname Des      | cription |   |               |
|                                                        |                   |          |   |               |
|                                                        |                   |          |   |               |
|                                                        |                   |          |   |               |
|                                                        |                   |          |   |               |
|                                                        |                   |          |   |               |
|                                                        |                   |          |   |               |
| Firors and warnings                                    |                   |          |   | - Relations   |
| Linghie to service DHCP request from 02:08:80:14:55    | 5.80              |          |   | 0 of 256      |
| Chapter to Service Differ Frequest from 02:50.08.44.00 |                   |          |   | 0.01200       |
|                                                        |                   |          |   |               |
|                                                        |                   |          |   |               |

|                                                                                                    | Discovery History                                                  |          |
|----------------------------------------------------------------------------------------------------|--------------------------------------------------------------------|----------|
| Ethernet Address (MAC                                                                                  | Type (hr:min:sec) # IP Address                                     | Hostname |
| 02:98:89:44:55:89                                                                                      | New Entry                                                          | ×        |
|                                                                                                    | Server IP Address: 192.168.0.15                                    |          |
|                                                                                                    | Client Address (MAC): 02:98:89:44:55:89                            | 9        |
|                                                                                                    | Client IP Address: 0 . 0 .                                         | 0.0      |
| Ethernet Address (MAC                                                                                  | Hostname:                                                          |          |
|                                                                                                    | Description:                                                       |          |
|                                                                                                    | ОК Са                                                              | ancel    |
|                                                                                                    |                                                                    |          |
| New Entry                                                                                              | ×                                                                  |          |
| New Entry                                                                                              | 192 168 0 15                                                       |          |
| New Entry<br>Server IP Address<br>Client Address (MAC)                                                 | ×<br>: 192.168.0.15<br>: 02:98:89:44:55:89                         |          |
| New Entry<br>Server IP Address<br>Client Address (MAC)<br>Client IP Address                            | ×<br>: 192.168.0.15<br>: 02:98:89:44:55:89<br>: 192 . 168 . 0 . 11 |          |
| New Entry<br>Server IP Address<br>Client Address (MAC)<br>Client IP Address<br>Hostname                | ×<br>192.168.0.15<br>02:98:89:44:55:89<br>192 . 168 . 0 . 11       |          |
| New Entry<br>Server IP Address<br>Client Address (MAC)<br>Client IP Address<br>Hostname<br>Description | ×<br>192.168.0.15<br>02:98:89:44:55:89<br>192 . 168 . 0 . 11       |          |

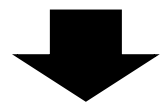

| BootP DHCP EtherNet/IP Commissioning Tool<br>File Tools Help                                                       | - 🗆 X                 |
|----------------------------------------------------------------------------------------------------|-----------------------|
| Add Relation Discovery History                                                                                     | Clear History         |
| Ethernet Address (MAC) Type (hr:min:sec) #  P Address   Hostname<br>02:98:89:44:55:89 DHCP 9:43:54 85 192.168.0.11 |                       |
| ,<br>Entered Relations                                                                                             |                       |
| Ethernet Address (MAC) Type IP Address Hostname Description<br>02:98:89:44:55:89 DHCP 192.168.0.11                 |                       |
| Errors and warnings<br>Sent 192.168.0.11 to Ethernet address 02:98:89:44:55:89                                     | Relations<br>1 of 256 |

3、打开 Studio 5000 软件, 创建一个新项目, 并选择控制器(本例使用 1756-L81E)。自定 义一个"名称"。点击"Next"。选择控制器的主固件版本, 选择机架尺寸, 选择控制器的插槽, 选择一个安全权限选项。

| 🥑 New Project |                                                                                                    |                                                                                                    |                                                                                         |                      | ?        | $\times$ |
|---------------|----------------------------------------------------------------------------------------------------|----------------------------------------------------------------------------------------------------|-----------------------------------------------------------------------------------------|----------------------|----------|----------|
| Project Types |                                                                                                    |                                                                                                    | Search                                                                                  |                      |          | ×        |
| 💕 Logix       | Compa                                                                                                    | act GuardLogix® 53                                                                                                    | 70 Safety Cor                                                                           | ntroller             |          | 1        |
| 🕥 View        | <ul> <li>Compa</li> <li>Compa</li> <li>Compa</li> <li>Compa</li> <li>Contro</li> <li>Contro</li> <li>175</li> <li>175</li> </ul> | act GuardLogix® 53<br>actLogix™ 5370 Con<br>actLogix™ 5380 Con<br>actLogix™ 5480 Con<br>olLogix® 5570 Contr<br>olLogix® 5580 Contr<br>56-L81E ControlLog<br>56-L82E ControlLog | 80 Safety Cor<br>troller<br>troller<br>roller<br>roller<br>gix® 5580 Co<br>gix® 5580 Co | ntroller<br>ntroller |          |          |
|               | 175<br>175<br>N <u>a</u> me:<br>Location:                                                                                        | 56-L83E ControlLog<br>56-L84E ControlLog<br>EthernetIP<br>F:\Studio5000-prog                                                                                                   | gix® 5580 Co<br>gix® 5580 Co<br>gram                                                    | ntroller<br>ntroller | Brows    | se       |
|               |                                                                                                    | Cancel                                                                                                    | <u>B</u> ack                                                                            | <u>N</u> ext         | <u> </u> | sh       |

| 🥑 New Project                 |                                                             |                 |                  | ?            | ×  |
|-------------------------------|-------------------------------------------------------------|-----------------|------------------|--------------|----|
| 1756-L81E Contr<br>EthernetIP | olLogix® 5580 Controller                                    |                 |                  |              |    |
| Re <u>v</u> ision:            | 32 ×                                                        |                 |                  |              |    |
| <u>C</u> hassis:              | 1756-A7 7-Slot ControlLogix C                               | hassis          | ~                |              |    |
| <u>S</u> lot:                 | 0 ~                                                         |                 |                  |              |    |
| Security <u>A</u> uthority:   | No Protection                                               |                 | ~                |              |    |
|                               | Use only the selected Security /<br>authorization           | Authority for a | authentication a | nd           |    |
| Secure With:                  | <u>L</u> ogical Name <controller nam<="" p=""></controller> | e>              |                  |              |    |
|                               | <u>Permission Set</u>                                       |                 | $\checkmark$     |              |    |
| Description:                  |                                                             |                 |                  |              |    |
|                               |                                                             |                 |                  |              |    |
|                               |                                                             |                 |                  |              |    |
|                               |                                                             |                 |                  |              |    |
|                               | Cancel                                                      | <u>B</u> ack    | <u>N</u> ext     | <u>E</u> ini | sh |
| <br>A 占丰"Einis                | b"                                                          |                 |                  |              |    |

#### 4、点击"Finish"

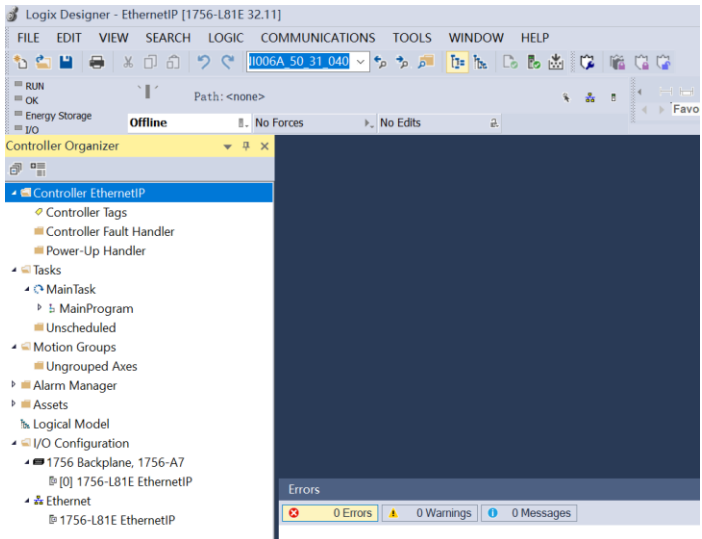

5、安装森特奈 IO-Link 主站模块的 EDS 文件,点击菜单"TOOLS"---"EDS Hardware Installation Tool"

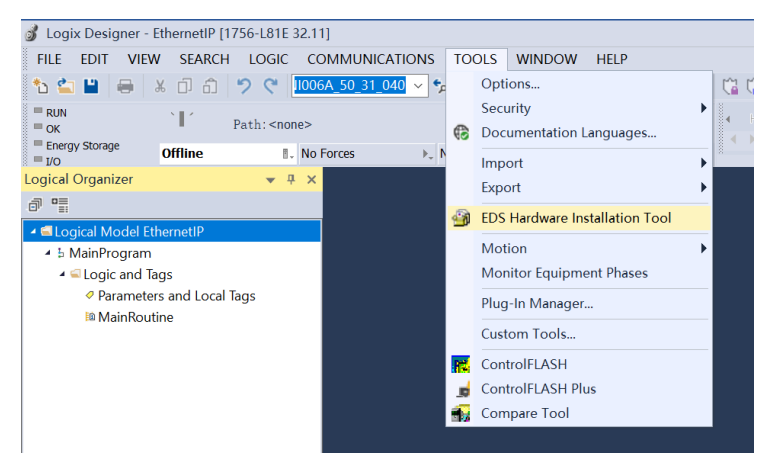

6、依次点击"下一页"---下一页

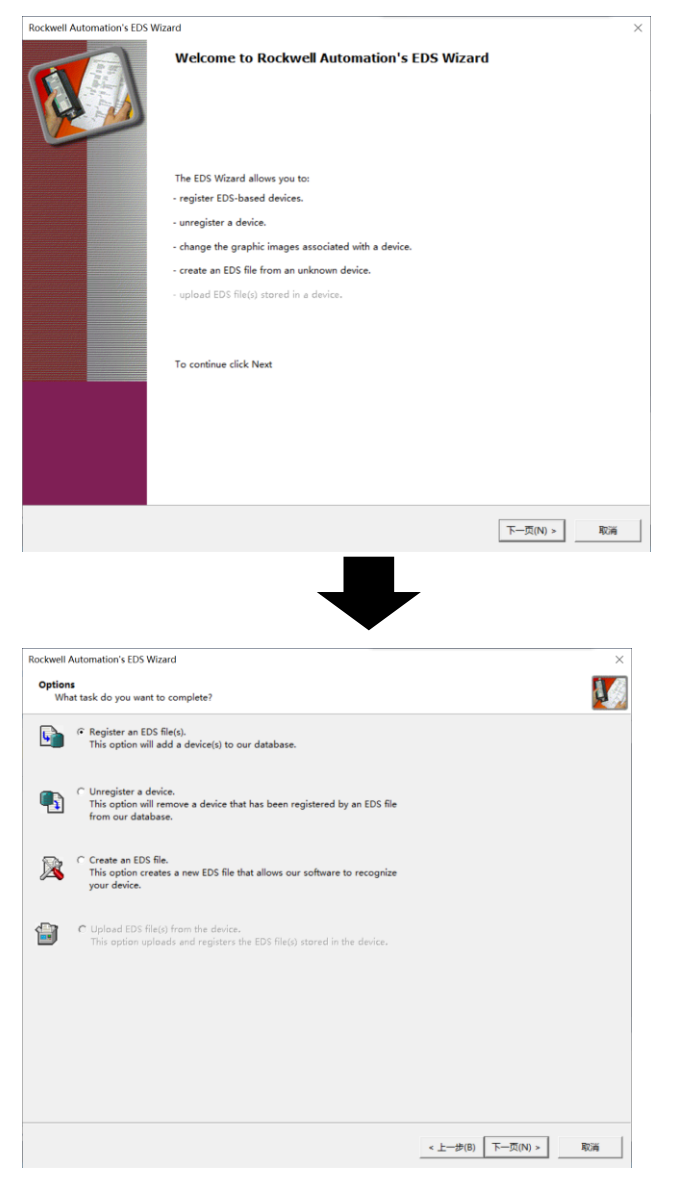

7、点击"Browse…",在弹出的对话框中找到模块的 EDS 文件目录,选中并点击"打开"

| ockwell Automation's EDS Wizard                                                       |                                                         | > |
|---------------------------------------------------------------------------------------|---------------------------------------------------------|---|
| Registration<br>Electronic Data Sheet file(s) will be added to your system for use in | n Rockwell Automation applications.                     | Į |
|                                                                                       |                                                         |   |
| Register a single file                                                                |                                                         |   |
| C Register a directory of EDS files                                                   |                                                         |   |
| Named:                                                                                |                                                         |   |
|                                                                                       | Browse                                                  |   |
|                                                                                       |                                                         |   |
|                                                                                       |                                                         |   |
|                                                                                       |                                                         |   |
| • If there is an icon file (.ico) with the same name as the file(s                    | ) you are                                               |   |
| <ul> <li>registering then this image will be associated with the device.</li> </ul>   |                                                         |   |
|                                                                                       |                                                         |   |
| To                                                                                    | perform an installation test on the file(s), click Next |   |
|                                                                                       |                                                         |   |
|                                                                                       | < 上一步(B) 下一页(N) > 取                                     | 淌 |
|                                                                                       |                                                         |   |
|                                                                                       |                                                         |   |
|                                                                                       | •                                                       |   |

| 💰 Select an EDS file                                             |                             |                                 | $\times$ |
|------------------------------------------------------------------|-----------------------------|---------------------------------|----------|
| $\leftarrow \rightarrow$ $\checkmark$ $\uparrow$ $\frown$ ethe > | Sentinel_ELIP_8IOL          | ✔ Ō 在 Sentinel_ELIP_8IOL v5.6 丿 | D        |
| 组织 ▼ 新建文件夹                                                       |                             | <u>≣</u> <b>⊤ □</b>             | ?        |
| 🔜 此电脑                                                            | <b>^</b> 名称                 | ^ 修改日期                          |          |
| 🧊 3D 对象                                                          | Sentinel_ELIP_8             | BIOL v5.6.eds 2024/7/29 16:     | 43       |
| 🚆 视频                                                             |                             |                                 |          |
| ▶ 图片                                                             |                             |                                 |          |
| 🗎 文档                                                             |                             |                                 |          |
| 👆 下载                                                             |                             |                                 |          |
| 🎝 音乐                                                             |                             |                                 |          |
| 📃 桌面                                                             |                             |                                 |          |
| 🏪 Windows (C:)                                                   |                             |                                 |          |
| Recovery Image (D:)                                              |                             |                                 |          |
| 🔜 软件 (E:)                                                        |                             |                                 |          |
| 🔜 新加卷 (F:)                                                       | v <                         |                                 | >        |
| 文件名(N): [                                                        | Sentinel_ELIP_8IOL v5.6.eds | ✓ EDS Files (*.eds)             | ~        |
|                                                                  |                             | 打开(O) 🔽 取消                      |          |

8、然后依次点击"下一页",知道显示"完成",点击"完成"即可。

| Rockwell Automation's EDS Wizard                                                                                 |                                                            | $\times$ |
|----------------------------------------------------------------------------------------------------|------------------------------------------------------------|----------|
| Registration<br>Electronic Data Sheet file(s) will be added to your system fo                                    | or use in Rockwell Automation applications.                | <b>V</b> |
|                                                                                                    |                                                            |          |
| Register a single file                                                                                           |                                                            |          |
| C Register a directory of EDS files                                                                              | olders                                                     |          |
| Named                                                                                                    |                                                            |          |
| C:\Users\lzh_n\Desktop\EthernetIP\Sentinel_ELIP_8IOL v5.6\Ser                                                    | ntinel_E Browse                                            |          |
|                                                                                                    |                                                            |          |
|                                                                                                    |                                                            |          |
|                                                                                                    |                                                            |          |
| • • • • • • • • • • • • • • • • • • •                                                                            |                                                            |          |
| If there is an icon file (Jco) with the same name as the registering then this image will be associated with the | e file(5) you are<br>device.                               |          |
|                                                                                                    |                                                            |          |
|                                                                                                    | To conform on installation took on the file/of allele Mart |          |
|                                                                                                    | To perform an installation test on the file(s), click Next |          |
|                                                                                                    |                                                            |          |
|                                                                                                    | < 上一步(B) 下一页(N) >                                          | 取消       |
| _                                                                                                    |                                                            |          |
| _                                                                                                    |                                                            |          |
|                                                                                                    |                                                            |          |
| tockwell Automation's EDS Wizard                                                                                 |                                                            | )        |
| EDS File Installation Test Results<br>This test evaluates each EDS file for errors in the EDS file.              | This test does not guarantee EDS file validity.            | I        |
| C ( Lossellation Test Decola                                                                                     |                                                            | _        |
| Clusers/Izh_n/desktop/ethernetip/sentinel_elip_8iol v                                                            | 5.6\sentinel_elip_8iol v5.6.eds                            |          |
|                                                                                                    |                                                            |          |
|                                                                                                    |                                                            |          |
|                                                                                                    |                                                            |          |
|                                                                                                    |                                                            |          |
|                                                                                                    |                                                            |          |
|                                                                                                    |                                                            |          |
|                                                                                                    |                                                            |          |
|                                                                                                    |                                                            |          |
|                                                                                                    |                                                            |          |
|                                                                                                    |                                                            |          |
|                                                                                                    |                                                            |          |
| View file                                                                                                    |                                                            |          |
|                                                                                                    |                                                            |          |
|                                                                                                    |                                                            | Rocal    |
|                                                                                                    | < <u> 二</u> 一步(B)   トー贝(N) >                               | 收荷       |
|                                                                                                    |                                                            |          |
|                                                                                                    |                                                            |          |

| Rockwell Automation's EDS | Wizard                                         | ×                    |
|---------------------------|------------------------------------------------|----------------------|
| Change Graphic Image      |                                                | 1                    |
| You can change the g      | raphic image that is associated with a device. | <b>U</b>             |
| Proc                      | luct                                           |                      |
| Change icon               | Communications Adapter                         |                      |
|                           | Internet El IR-BIOL - yes y 5.6                |                      |
|                           | WINE LEP OIDLAR P.D                            |                      |
|                           |                                                |                      |
|                           |                                                |                      |
|                           |                                                |                      |
|                           |                                                |                      |
|                           |                                                |                      |
|                           |                                                |                      |
|                           |                                                |                      |
|                           |                                                |                      |
|                           |                                                |                      |
|                           |                                                |                      |
|                           |                                                |                      |
|                           |                                                |                      |
|                           |                                                |                      |
|                           |                                                |                      |
|                           |                                                |                      |
|                           |                                                |                      |
|                           |                                                | < 上一步(B) 下一页(N) > 取満 |
|                           |                                                |                      |
|                           |                                                |                      |
|                           |                                                | -                    |
|                           |                                                |                      |
|                           |                                                |                      |
| Rockwell Automation's EDS | Wizard                                         |                      |
| Final Task Summary        |                                                | <u>.</u>             |
| This is a review of th    | e task you want to complete.                   | 2                    |
| You would like to r       | egister the following device.                  |                      |
| ELIP-8IOL-xxx v           | 5.6                                            |                      |
|                           |                                                |                      |
|                           |                                                |                      |
|                           |                                                |                      |
|                           |                                                |                      |
|                           |                                                |                      |
|                           |                                                |                      |
|                           |                                                |                      |
|                           |                                                |                      |
|                           |                                                |                      |
|                           |                                                |                      |
|                           |                                                |                      |
|                           |                                                |                      |
|                           |                                                |                      |
|                           |                                                |                      |
|                           |                                                |                      |
|                           |                                                |                      |
|                           |                                                |                      |
|                           |                                                |                      |
|                           |                                                | < 上一步(B) 下一页(N) > 取消 |
|                           |                                                |                      |
|                           |                                                |                      |
|                           |                                                |                      |
|                           |                                                |                      |
|                           | •                                              |                      |
| Rockwell Automation's EDS | Wizard                                         |                      |
|                           |                                                |                      |
| A BR                      | You have successfully completed the EDC Ward   |                      |
| N Start                   | too have successing completed the EDS wizard.  |                      |
|                           |                                                |                      |
|                           |                                                |                      |
|                           |                                                |                      |
|                           |                                                |                      |
|                           |                                                |                      |
|                           |                                                |                      |
|                           |                                                |                      |
|                           |                                                |                      |
|                           |                                                |                      |
|                           |                                                |                      |
|                           |                                                |                      |
|                           |                                                |                      |
|                           |                                                |                      |
|                           |                                                |                      |
|                           |                                                |                      |
|                           |                                                |                      |
|                           |                                                |                      |
|                           |                                                |                      |
|                           |                                                |                      |
|                           |                                                | [/······             |
|                           |                                                | 完成                   |
|                           |                                                |                      |

9、另外,安装 EDS 文件也可以通过安装完编程软件后附带的"EDS Hardware Installation Tool"

### 工具进行安装 (过程略)。

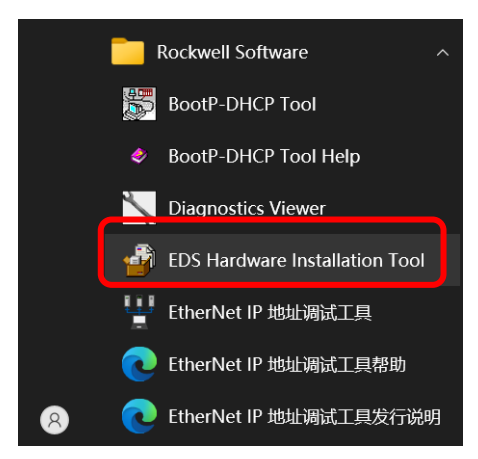

10、右键左侧"Ethernet",点击"New Module",在弹出的对话框中找到森特奈的 IO-LINK 主站模块 ELIP-8IOL-XXXX,然后点击"Creat"

| Logical Model<br>▲  I/O Configuration<br>▲  1756 Backplan<br>[0] 1756-L81                                                   | n<br>e, 1756-A7<br>IE EthernetIP                   | Errors                                                                        |                           |
|----------------------------------------------------------------------------------------------------|----------------------------------------------------|-------------------------------------------------------------------------------|---------------------------|
| A 📅 Ethernet                                                                                                    | New Module                                         | O Errors A C                                                                  |                           |
| E 1750-LC                                                                                                    | Import Module                                      |                                                                               |                           |
|                                                                                                    | Discover Modules                                   |                                                                               |                           |
| â                                                                                                    | Paste Ctrl+V                                       | -                                                                             |                           |
|                                                                                                    | Properties Alt+Enter                               | -                                                                             |                           |
| t Controller Or                                                                                                    | Print P                                            | •                                                                             |                           |
| Select Module Type Catalog Module Discovery Enter Search Text for Mod Module Type Catego Analog Communication Communication | r Favorites<br>dule T Clear Filters<br>ory Filters | Module Type Vendor Filters<br>Rockwell Automation/Spreche.<br>SHC Corporation | H <u>i</u> de Filtersa    |
| Catalog N Desc<br>ELIP-SIOL-xxxx ELIP                                                                                       | ription Vend<br>2-810L-xxx v5.6 Sent               | Treategory<br>Inel Communications                                             |                           |
| 1 of 643 Module Types                                                                                                    | Found                                              |                                                                               | A <u>d</u> d to Favorites |
| ∠ C <u>l</u> ose on Create                                                                                                  |                                                    |                                                                               | Create Close Help         |

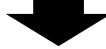

| General           | General       |                                  |        |                         |
|-------------------|---------------|----------------------------------|--------|-------------------------|
| Connection        | Tere          |                                  |        |                         |
| Module Info       | Type:         | ELIP-8I0L-XXX ELIP-8I0L-XXX V5.6 |        |                         |
| Internet Protocol | Vendor:       | Sentinel                         |        |                         |
|                   | Parent:       | Local                            |        |                         |
|                   | Name:         |                                  |        | Ethernet Address        |
|                   | Description   |                                  |        | Private Netwo 192 168 1 |
|                   | Description:  |                                  | $\sim$ | IP Address:             |
|                   |               |                                  |        | O Host Name:            |
|                   |               |                                  |        |                         |
|                   |               |                                  |        |                         |
|                   |               |                                  |        |                         |
|                   |               |                                  |        |                         |
|                   |               |                                  |        |                         |
|                   |               |                                  |        |                         |
|                   |               |                                  | $\sim$ |                         |
|                   | - Module Defi | nition                           |        |                         |
|                   | Revision:     | 2.003                            |        |                         |
|                   | Electronic K  | eying: Compatible Module         |        |                         |
|                   | Connections   | s Exlusive Owner                 |        |                         |
|                   |               |                                  |        |                         |
|                   |               |                                  |        |                         |
|                   |               |                                  |        |                         |

11、在弹出的对话框中, 输入名称(ELIP)及 IP 地址(192.168.0.11)

| New Module                |                                         | $\times$ |
|---------------------------|-----------------------------------------|----------|
| General*                  | General                                 |          |
| Connection<br>Module Info | Type: ELIP-8IOL-xxxx ELIP-8IOL-xxx v5.6 |          |
| Internet Protocol         | Vendor: Sentinel                        |          |
|                           | Parent:                                 |          |
|                           | Name: ELIP Ethernet Address             |          |
|                           | Description:                            |          |
|                           |                                         |          |
|                           |                                         |          |
|                           |                                         |          |
|                           |                                         |          |
|                           |                                         |          |
|                           |                                         |          |
|                           | ✓                                       |          |
|                           | Module Definition                       |          |
|                           | Revision: 2.003                         |          |
|                           | Electronic Keying: Compatible Module    |          |
|                           | Connections Exlusive Owner              |          |
|                           |                                         |          |
|                           | Change                                  |          |
|                           |                                         |          |
| Status: Creating          | OK Cancel                               | Help     |

12、点击"Change",在弹出的对话框中,"Revision"为模块硬件版本,这要和 RSLinx 在线模 块属性(见下图)版本一致。"Electronic Keying"为电子钥匙,具体配置可参考下图。另外 "Connections"连接部分,EDS 文件自动给模块分配了 266 字节的输入和 256 字节的输出。

|          | Local | Module Definition ×                         | rnet A          |
|----------|-------|---------------------------------------------|-----------------|
| ion:     |       | Revision: 2 V 003                           | rivate<br>2 Add |
|          |       | Electronic Keying: Compatible Module ~      | lost N          |
|          |       | Connections:                                |                 |
|          |       | Name Size                                   |                 |
|          |       | Exlusive Owner Input: 266<br>Outpu 256 SINT |                 |
|          |       |                                             |                 |
|          |       |                                             |                 |
|          |       |                                             |                 |
|          |       |                                             |                 |
| Definit  | ion   |                                             |                 |
| nio Kovi | ing   | OK Cancel Help                              |                 |
| HIC KEY  | ing.  |                                             |                 |
| ctions   |       | Exiusive Owner                              |                 |
|          |       |                                             |                 |
|          |       | Change                                      |                 |
|          |       |                                             |                 |

| Edit View Communications Station DDE                                                                                                    | /OPC Security Window Help                                                                                                    |
|----------------------------------------------------------------------------------------------------|----------------------------------------------------------------------------------------------------|
| * 50 81 8                                                                                                    | AB_ETHIP-1\192.168.0.11 ? ×                                                                                                    |
| RSWho - 1                                                                                                    | Device Name: ELIP-8IOL-xxxx<br>Vendor: 2317                                                                                              |
| ✓ Autobrowse       Refresh       ™       ™       ™         ● ●       ●       ●       ●       ●       ●       ●       ●       ●       ●       ●       ●       ●       ●       ●       ●       ●       ●       ●       ●       ●       ●       ●       ●       ●       ●       ●       ●       ●       ●       ●       ●       ●       ●       ●       ●       ●       ●       ●       ●       ●       ●       ●       ●       ●       ●       ●       ●       ●       ●       ●       ●       ●       ●       ●       ●       ●       ●       ●       ●       ●       ●       ●       ●       ●       ●       ●       ●       ●       ●       ●       ●       ●       ●       ●       ●       ●       ●       ●       ●       ●       ●       ●       ●       ●       ●       ●       ●       ●       ●       ●       ●       ●       ●       ●       ●       ●       ●       ●       ●       ●       ●       ●       ●       ●       ●       ●       ●       ●       ●       ●       ● <td>Product Type:  12<br/>Product Code: 28011<br/>Revision: 2.003<br/>Serial Number: 075BCD15<br/>EDS File Name: 090D000C6D6B02XX.EDS<br/>Faults:</td> | Product Type:  12<br>Product Code: 28011<br>Revision: 2.003<br>Serial Number: 075BCD15<br>EDS File Name: 090D000C6D6B02XX.EDS<br>Faults: |
| <                                                                                                    | Close Help                                                                                                    |

SLinx Classic Gateway - RSWho - 1

"Electronic Keying"电子钥匙知识点:

用户配置模块时,指定模块槽号。但是,也可能会在该槽中置入不同 模块,不管是故意还是意外。

用户使用电子钥匙可以保护自己的系统,防止在槽中意外置入错误的 模块。用户选择的钥匙选项决定了槽中的模块必须匹配该槽配置的程 度。

| 如果:                                                                                            | 则选择: |  |
|------------------------------------------------------------------------------------------------|------|--|
| <ul> <li>必须匹配所有信息:</li> <li>・ 类型</li> <li>・ 产品编号</li> <li>・ 供应商</li> <li>・ 主要或次要修订号</li> </ul> | 完全匹配 |  |
| 匹配除了次要修订号的其它所有信息                                                                               | 兼容模块 |  |
| 没有匹配的信息                                                                                        | 禁用钥匙 |  |

13、点击"OK",在左侧菜单栏里将增加一项"ELIP-8IOL-XXX ELIP"

| New Module                                                                  |                                                                                                    |                                                                                                    |                                                          | ×                                        |
|-----------------------------------------------------------------------------|----------------------------------------------------------------------------------------------------|----------------------------------------------------------------------------------------------------|----------------------------------------------------------|------------------------------------------|
| -General <sup>®</sup><br>-Connection<br>-Module Info<br>- Internet Protocol | General<br>Type:<br>Vendor:<br>Parent:<br>Name:<br>Description:<br>Module Definii<br>Revision:<br>Electronic Key<br>Connections | ELIP-8IOL-xxx ELIP-8IOL-xxx v5 6<br>Sentinel<br>Local<br>ELIP<br>00<br>2.003<br>ing: Compatible Module<br>Extusive Owner | Ethernet Add<br>O Private N<br>O IP Addres<br>O Host Nan | tress<br>stwo<br>ss: 192.168.0.11<br>ne. |
| tatue: Croating                                                             |                                                                                                    | Change                                                                                                    |                                                          | OK Cancel Heln                           |
| h Logica                                                                    | l Model                                                                                                    | ➡                                                                                                    |                                                          |                                          |
| 🖬 🗐 🖓 Co                                                                    | onfiguratio                                                                                                    | on                                                                                                    |                                                          |                                          |
| <b>4 💷 17</b> 5                                                             | 6 Backpla                                                                                                    | ne, 1756-A7                                                                                                    |                                                          |                                          |
| ē [0                                                                        | ) 1756-L8                                                                                                    | 1E EthernetIP                                                                                                    |                                                          |                                          |
| ₄ 盎 Ethe                                                                    | ernet                                                                                                    |                                                                                                    |                                                          |                                          |
| [] 1 []                                                                     | 756-1815                                                                                                    | EthernetIP                                                                                                    |                                                          |                                          |
| ر می<br>ا                                                                   |                                                                                                    |                                                                                                    |                                                          |                                          |
| El                                                                          | LIP-8IOL->                                                                                                    | XXX ELIP                                                                                                    |                                                          |                                          |

14、双击"Controller Tags",在右侧对话框中有三项模块的标签数据,分别是 ELIP: C 配置数据, ELIP: I 输入数据, ELIP: O 输出数据。

| 🖾 Controller Tags - EthernetlP(controller) 🗙 |                 |          |                                   |  |  |  |  |
|----------------------------------------------|-----------------|----------|-----------------------------------|--|--|--|--|
| Scope: BEthernetIP                           |                 |          | ∽ 💽 Enter Name Filter             |  |  |  |  |
|                                              |                 |          |                                   |  |  |  |  |
|                                              | III ← Alias For | Base Tag | Data Type                         |  |  |  |  |
| ▲ ELIP:C                                     |                 |          | _090D:ELIP_8IOL_xxxx_5220586D:C:0 |  |  |  |  |
| <ul> <li>ELIP:C.Data</li> </ul>              |                 |          | SINT[4]                           |  |  |  |  |
| ELIP:C.Data[0]                               |                 |          | SINT                              |  |  |  |  |
| ELIP:C.Data[1]                               |                 |          | SINT                              |  |  |  |  |
| ELIP:C.Data[2]                               |                 |          | SINT                              |  |  |  |  |
| ▶ FLIP:C.Data[3]                             |                 |          | SINT                              |  |  |  |  |
| ▲ ELIP:I                                     |                 |          | _090D:ELIP_8IOL_xxxx_C120282D:I:0 |  |  |  |  |
| ELIP:1.ConnectionFaulted                     |                 |          | BOOL                              |  |  |  |  |
| ▶ ELIP:I.Data                                |                 |          | SINT[266]                         |  |  |  |  |
| • ELIP:O                                     |                 |          | _090D:ELIP_8IOL_xxxx_793A82CE:O:0 |  |  |  |  |
| ▶ ELIP:O.Data                                |                 |          | SINT[256]                         |  |  |  |  |
| 0                                            |                 |          |                                   |  |  |  |  |

15、点击下方"Monitor Tags",可以看出配置数据一共4个字节,参考森特奈 IO-LINK 主站 说明书,其中第一个字节 ELIP.C.Data【0】作为8个端口配置,0代表关闭 IO-LINK 功能, 1代表打开 IO-LINK 功能,其余三个字节暂保留。默认8个端口值都为1,即都是打开 IO-LINK 功能的,用户可以在此更改是否打开 IO-LINK 功能(更改时,注意将 PLC 模式打到"GO offline",如果在'Online'状态下更改,再转到"offline"后,修改的值又会恢复成原值)。

注: 要想通过更改配置数据来设定是否打开端口 IO-LINK 功能的话,此时模块窗口的 "端口配置拨码"必须拨为 0X00,如果"端口配置拨码"拨成了非 0,则模块按照拨码开启对应 IO-LINK 端口。

| ope: EthernetIP                    | Show: All Tags |         | × <b>T</b> . |
|------------------------------------|----------------|---------|--------------|
| Name                               | ≡l≁ Val        | ue * Fo | orce Mas     |
| ELIP:C                             |                | {}      |              |
| <ul> <li>ELIP:C.Data</li> </ul>    |                | {}      |              |
| <ul> <li>ELIP:C.Data[0]</li> </ul> |                | -1      |              |
| ELIP:C.Data[0].0                   |                | 1       |              |
| ELIP:C.Data[0].1                   | 端口1配置          | 1       |              |
| ELIP:C.Data[0].2                   | 端口2配置          | 1       |              |
| ELIP:C.Data[0].3                   | 端口3配置          | 1       |              |
| ELIP:C.Data[0].4                   | 端山4配置<br>端口5配署 | 1       |              |
| ELIP:C.Data[0].5                   | 端口6配置          | 1       |              |
| ELIP:C.Data[0].6                   | 端口7配置          | 1       |              |
| ELIP:C.Data[0].7                   | 端口 8 配置        | 1       |              |
| ELIP:C.Data[1]                     |                | 0       |              |
| ELIP:C.Data[2]                     |                | 0       |              |
| ▶ ELIP:C.Data[3]                   |                | 0       |              |

16、ELIP: I 输入数据, 分配了 266 字节, 其中"ELIP:I.ConnectionFaulted"作为 EthernetIP 通 讯的诊断,反馈一个开关量。ELIP: O 输出数据,分配了 256 个字节。具体输入输出字节映 射关系如下表:

### IO-LINK 过程数据输入(占用 266 Byte)

| 字节                | 描述                 |         |       |                    |          |      |      |    |  |
|-------------------|--------------------|---------|-------|--------------------|----------|------|------|----|--|
|                   | 8位代表8个端口           | 口当前IO-  | LINK状 | 态: 1ī              | E常通      | 言,0未 | 、通信  |    |  |
| Byte0             | 位 7                | 6       | 5     | 4                  | 3        | 2    | 1    | 0  |  |
|                   | 端口 Ca              | 3 07    | C6    | 05                 | C4       | C3   | 62   | CT |  |
|                   | 8位代表8个端            | □IO-LIN | K断线ü  | 민录: 1 <sup>3</sup> | 有过断      | 线,0ラ | 未有过! | 断线 |  |
| Byte1             | 位 7                | 6       | 5     | 4                  | 3        | 2    | 1    | 0  |  |
|                   | 端口 Ca              | B C7    | C6    | C5                 | C4       | C3   | C2   | C1 |  |
| Byte2             |                    |         | C1端口  | 新线次数               | <b>发</b> |      |      |    |  |
| Byte3             | C2端口断线次数           |         |       |                    |          |      |      |    |  |
| Byte4             | C3端口断线次数           |         |       |                    |          |      |      |    |  |
| Byte5             | C4端口断线次数           |         |       |                    |          |      |      |    |  |
| Byte6             | C5端口断线次数           |         |       |                    |          |      |      |    |  |
| Byte7             | C6端口断线次数           |         |       |                    |          |      |      |    |  |
| Byte8             | C7端口断线次数           |         |       |                    |          |      |      |    |  |
| Byte9             | C8端口断线次数           |         |       |                    |          |      |      |    |  |
| Byte10 - Byte41   | C1端口过程输入数据(32Byte) |         |       |                    |          |      |      |    |  |
| Byte42 - Byte73   | C2端口过程输入数据(32Byte) |         |       |                    |          |      |      |    |  |
| Byte74 - Byte105  | C3端口过程输入数据(32Byte) |         |       |                    |          |      |      |    |  |
| Byte106 - Byte137 | C4端口过程输入数据(32Byte) |         |       |                    |          |      |      |    |  |
| Byte138 - Byte169 | C5端口过程输入数据(32Byte) |         |       |                    |          |      |      |    |  |
| Byte170 - Byte201 | C6端口过程输入数据(32Byte) |         |       |                    |          |      |      |    |  |
| Byte202 - Byte233 |                    | C7端口    | 过程输)  | \数据(               | 32Byt    | e)   |      |    |  |
| Byte234 - Byte265 | C8端口过程输入数据(32Byte) |         |       |                    |          |      |      |    |  |

IO-LINK 过程数据输出(占用 256 Byte)

| 字节                | 描述                 |
|-------------------|--------------------|
| Byte0 - Byte31    | C1端口过程输出数据(32Byte) |
| Byte32 - Byte63   | C2端口过程输出数据(32Byte) |
| Byte64 - Byte95   | C3端口过程输出数据(32Byte) |
| Byte96 - Byte127  | C4端口过程输出数据(32Byte) |
| Byte128 - Byte159 | C5端口过程输出数据(32Byte) |
| Byte160 - Byte191 | C6端口过程输出数据(32Byte) |
| Byte192 - Byte223 | C7端口过程输出数据(32Byte) |
| Byte224 - Byte255 | C8端口过程输出数据(32Byte) |

17、下面要进行控制器联机,点击"COMMUNICATIONS"---"Who Active

| h logic                                                                     | COMMUNICATIONS |                               | TOOLS | WINDOW |  |
|-----------------------------------------------------------------------------|----------------|-------------------------------|-------|--------|--|
| 26                                                                          | 윪              | Who Active                    |       |        |  |
|                                                                             | ×              | Select Recent Pat             | h     |        |  |
| Path: <non< td=""><td colspan="4">Select Communication Software</td></non<> |                | Select Communication Software |       |        |  |
|                                                                             |                | Go Online                     |       |        |  |
| <b>▼</b> ₽                                                                  |                | Upload                        |       | tro    |  |
|                                                                             |                | Download                      |       | A      |  |

18、在选择通信路径之后, 单击 Who Active 对话框中的 Go Online。

| a Who Active (RSLinx Classic)                        |                    |
|------------------------------------------------------|--------------------|
| Autobrowse Refresh                                   |                    |
| B-B Workstation, DESKTOP-8DV4TEV                     | Go Online          |
|                                                      | Upload             |
|                                                      | Download           |
| 🕀 🗍 192.168.0.110, 1756-L81E LOGIX5581E, 1756-L81E/E | Update Firmware    |
| 192.168.0.15, FactoryTalk Linx - Desktop, DESKTOP-8  | Close              |
|                                                      | Help               |
|                                                      |                    |
| >                                                    |                    |
| Path: AB_ETHIP-1\192.168.0.110                       | Set Project Path   |
| Path in Project: <none></none>                       | Clear Project Path |

19、转成"offline"后,点击"COMMUNICATIONS"----"Download"下载程序

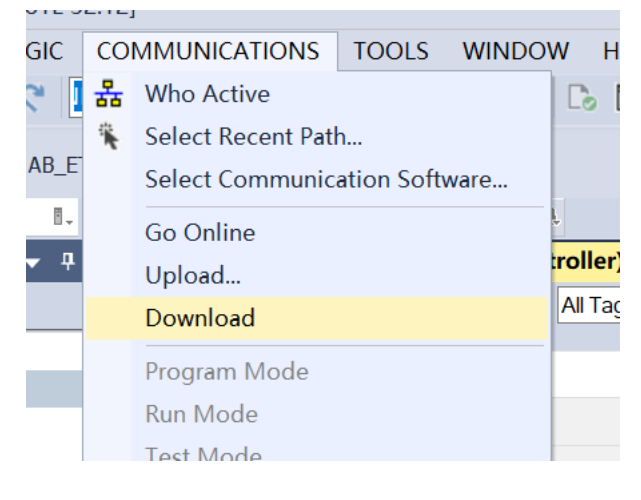